DIGITUS®

# 1 PORTLU PARALEL PCI EXPRESS ARABİRİM KARTI

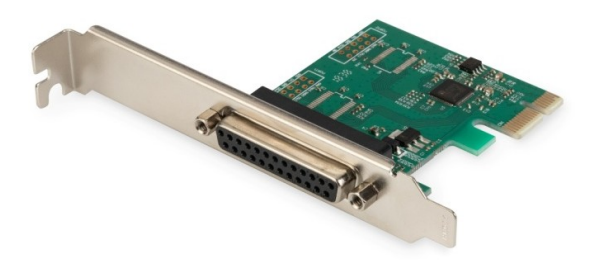

## Kullanım Kılavuzu

DS-30020-1 Rev.2

# Ürün Tanıtımı

1 Portlu Paralel PCI Express Arabirim Kartı, PCle2.0 Gen 1 son nokta denetleyicisine tam olarak entegre olan tek yongalı bir çözümdür. Daha fazla cihaza kolayca genişletilebilen paralel porta sahiptir. aralel port, var olan PC paralel arabiriminin iki yönlü bir uzantısıdır; IEEE1284-SPP / Bayt / ECP modu ile uyumludur.

# Teknik Özellikler

- PHY tümleşik tek şeritli (x1) PCI-Express Uç Nokta denetleyicisi
- PCI Express 2.0 Gen1 ile uyumlu
- PCI Power Management 1.2 ile uyumlu
- Desteklenen işletim sistemleri: Linux kernel 4.x/3.x/2.6.x, Windows XP / Vista / Win7 / Win8 / Win8.1 / Win10 32 / 64 bit

## **Paralel port**

• IEEE1284-SPP / Byte / ECP modu ile uyumlu

# Paket içeriği

- 1 x PCIe AX99100 Paralel kart
- 1 x Kullanıcı Kılavuzu
- 1 x CD
- 1 x Düşük profilli braket

### Sistem Gereksinimleri

- Linux, Windows XP / Vista / Win7 / Win8 / Win8.1 / Win10 32bit veya 64 bit
- Kullanılabilir PCI Express x1 yuva

## Donanım kurulumu

- 1. Bilgisayarınızı kapatarak elektrik fişini çekin
- Bilgisayarınızın kapağını ve PCIe kart yuvası kapağını PCIe kartınızla eşleşen yuvadan çıkarın
- 3. PCle kartı kenar konektörünü yuvaya yerleştirin ve braketi kasaya sabitleyin
- Bilgisayarınızın kapağını yerine takın ve ardından fişini takın
- 5. Bilgisayarınızı açın

# Sürücüleri Yükle

### Windows<sup>®</sup> İşletim Sistemleri

Sürücüleri yüklemek için işletim sistemi için yönetici haklarına sahip olmanız gerekir.

- 1. PCIe AX99100 Paralel kart sürücüsüne bağlı CD sürücüsünü CD-ROM sürücünüze yerleştirin
- Yeni Donanım Bulundu Sihirbazı ekranı görüntülenirse, **İptal'**i tıklayın
- 3. Sürücü diskini bulun ve sürücü dosyalarını açın.
- 4. İlgili sürücüyü sistem tipine göre açın:

### Windows XP/Vista/Win7 için tip:

#### 32 bit\_için:

D:\Ax99100\xp.vista.win7\AX99100\_Win7\_Vista\_ XP\_32bit\_Driver\_v1.12.2.0\_WHCK\ AX99100\_Setup.exe

### 64 bit\_için:

D:\Ax99100\xp.vista.win7\AX99100\_Win7\_Vista\_ XP\_64bit\_Driver\_v1.12.2.0\_WHCK\ AX99100\_Setup.exe

### Windows 8/Win8.1/Win10 için tip

### 32 bit\_için:

D:\Ax99100\win8.win8.1\win10\AX99100\_Win10\_8 .x\_32bit\_Driver\_v1.18.2.0\_WHCK\ AX99100\_Setup.exe

### 64 bit\_için:

D:\Ax99100\win8.win8.1\win10\AX99100\_Win10\_8 .x\_64bit\_Driver\_v1.18.2.0\_WHCK\ AX99100\_Setup.exe

- 5. "AX99100\_Setup.exe" dosyasına tıklayın
- 6. Bitirmek için kurulum sihirbazındaki talimatları takip edin

# Windows<sup>®</sup> Sürücü Kurulumunu Doğrulamak İçin

Windows Denetim Masasından ulaşabileceğiniz Sistem Özelliklerindeki **"Aygıt Yöneticisi"** sekmesine tıklayın. 2S1P kartı kullanıyorsanız (COM & LPT) Portlar ögesi altında bir "**AX99100 PCle - Multi Mode Parallel Port"** göreceksiniz.

### Destek

Daha fazla bilgi ve ayarlar için lütfen Kullanım Kılavuzlarına bakın veya bizimle iletişime geçebilirsiniz.